## HƯỚNG DẪN CẬP NHẬT BỔ SUNG SỐ ĐIỆN THOẠI, E-MAIL CHO HỘP THƯ HUMG

Hiện nay, Microsoft cung cấp dịch vụ cá nhân có thể tự lấy lại mật khẩu tài khoản hộp thư điện tử thông qua số điện thoại, e-mail khác.

Để thuận lợi cho cán bộ, sinh viên trong toàn trường có thể chủ động lấy lại mật khẩu hộp thư cá nhân của mình bất cứ lúc nào mà không phải đến Trung tâm Thông tin – Thư viện. Chúng tôi đã cập nhật chức năng bổ sung số điện thoại, e-mail cho lần đăng nhập đầu tiên để phục vụ cho việc lấy lại mật khẩu sau này. Sau đây chúng tôi hướng dẫn người dùng một số thao tác cơ bản sau:

Truy nhập địa chỉ: *mail.humg.edu.vn* hoặc từ **Hộp thư điện tử** trên cổng thông tin điện tử (*humg.edu.vn*) của Trường. Giao diện đăng nhập mới xuất hiện.

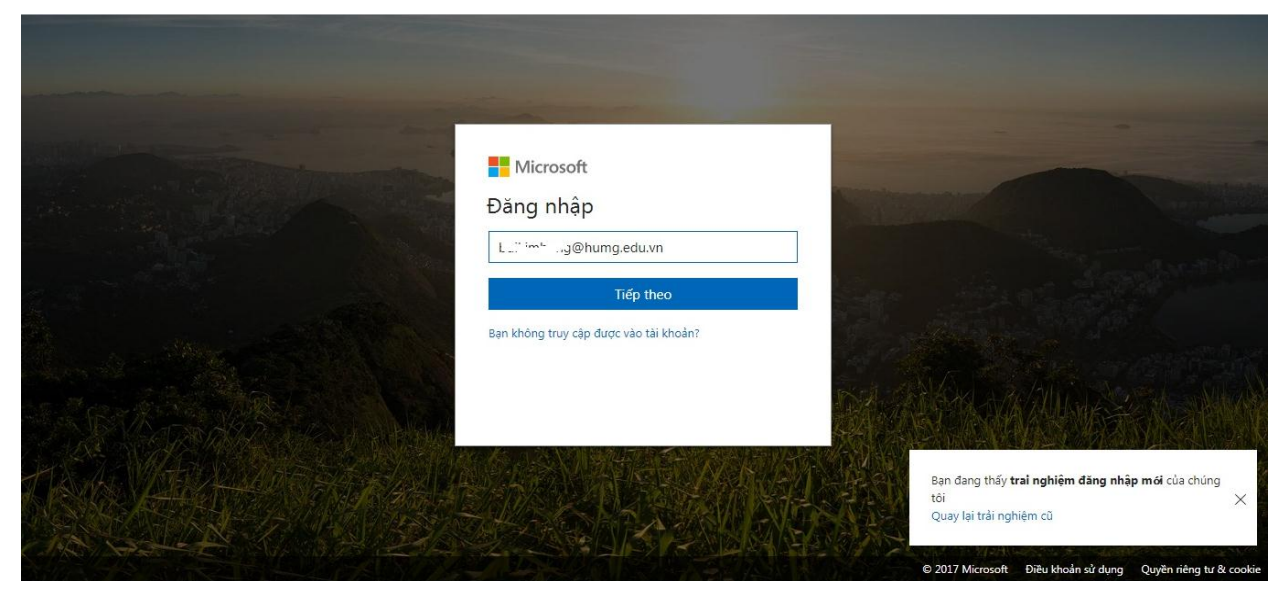

Sau đó nhập đầy đủ thông tin địa chỉ hộp thư cá nhân như trên rồi chọn "Tiếp theo"

| Hicrosoft                                                                  |                                                                                              |
|----------------------------------------------------------------------------|----------------------------------------------------------------------------------------------|
| Nhập mật khâủ                                                              |                                                                                              |
| Quay lại Đăng nhập<br>Duy trì trạng thái đăng nhập<br>Tôi đà quên mặt khẩu |                                                                                              |
|                                                                            | Bạn đang thấy <b>trai nghiệm đăng nhập mới</b> của chúng<br>tôi X<br>Quay lại trải nghiệm cũ |
|                                                                            | © 2017 Microsoft Điều khoản sử dụng Quyền riêng tư & cookie                                  |

Nhập mật khẩu trước đó rồi chọn nút "Đăng nhập"

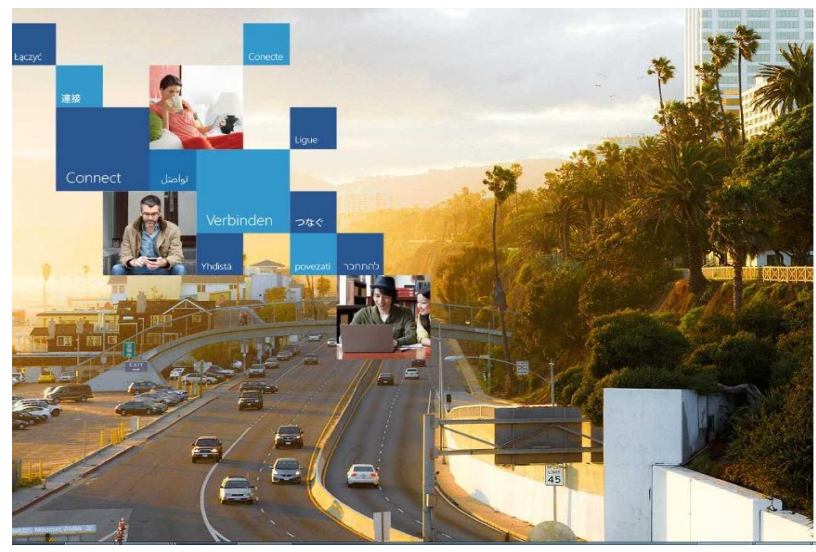

## Office 365

Thông tin bổ sung bắt buộc Người quản trị của bạn yêu cầu bạn thêm thông tin bảo mật bổ sung để giúp bạn phục hồi tài khoản của mình.

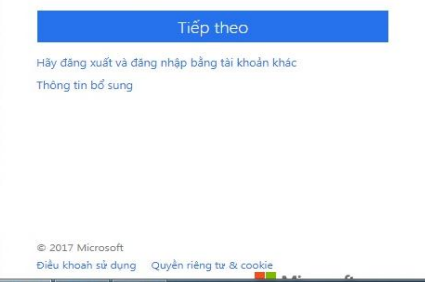

Cửa sổ bổ sung thông tin hiện ra ta chọn nút "Tiếp theo"

| Dùng đế mất quyền truy nhập vào tài khoán cúa bạn!         Di da ba ba nó thể đã lị nhất thấu cia ban, chúng tử cản thu thập một số thông tin để có thể kiếm chúng ban là sĩ. Chúng tử sẽ không dùng thông tin này để giá <ul> <li></li></ul> | Microsoft                                                                                                    |                                                                                                    |                                                                                                    | ``ig@humg.edu.vn   <b>?</b>                       |
|----------------------------------------------------------------------------------------------------|----------------------------------------------------------------------------------------------------|----------------------------------------------------------------------------------------------------|----------------------------------------------------------------------------------------------------|---------------------------------------------------|
| hoàn tất hủy bỏ<br>62017 Microsoft Pháp lý   Quyễn riêng tư Phiên của ban sẽ hết hạn trong 14:47 tối                                                                                                    | đừng đế mất<br>Đé dảm bảo bạn có thể đặt lị<br>thư rác đến bạn - chỉ là để gii<br>Đ Diện thoại Xác thực chưa<br>Đ Email Xác thực chưa được | QUYềN Truy Nhập vào tài l<br>i mặt khẩu của ban, chúng tối căn thu thập một số thi<br>cho tải khoản của ban được bảo mặt hơn. Bạn sẽ căr<br>được đặt cầu hình. Thiết lập ngay bảy giờ<br>đặt cầu hình. Thiết lập ngay bảy giờ | khoán cúa bạn!<br>ông tin để có thể kiểm chúng ban là ai. Chún<br>thiết lập ít nhất 1 trong số các tùy chọn bên | g tôi sẽ không dùng thông tin này để gửi<br>dưới. |
| ©2017 Microsoft Pháp lý   Quyễn riêng tư Phiên của bạn sẽ hết hạn trong 14:47 tới                                                                                                    | hoàn tất hủy                                                                                                    | 8                                                                                                    |                                                                                                    |                                                   |
|                                                                                                    | ©2017 Microsoft Pháp lý   (                                                                                                    | Juyền riêng tư                                                                                                    |                                                                                                    | Phiên của bạn sẽ hết hạn trong 14:47 tới          |

Cửa sổ cảnh báo đừng để mất quyền truy nhập hiện ra ta để ý hai dấu chấm than đầu 2 dòng dưới cùng. Chúng ta có thể chọn 1 trong 2 cách: dùng điện thoại xác thực hoặc dùng email xác thực, nếu dùng điện thoại hoặc email xác thực thì bấm chọn "**Thiết lập ngay bây giờ**" tại cuối dòng tương ứng.

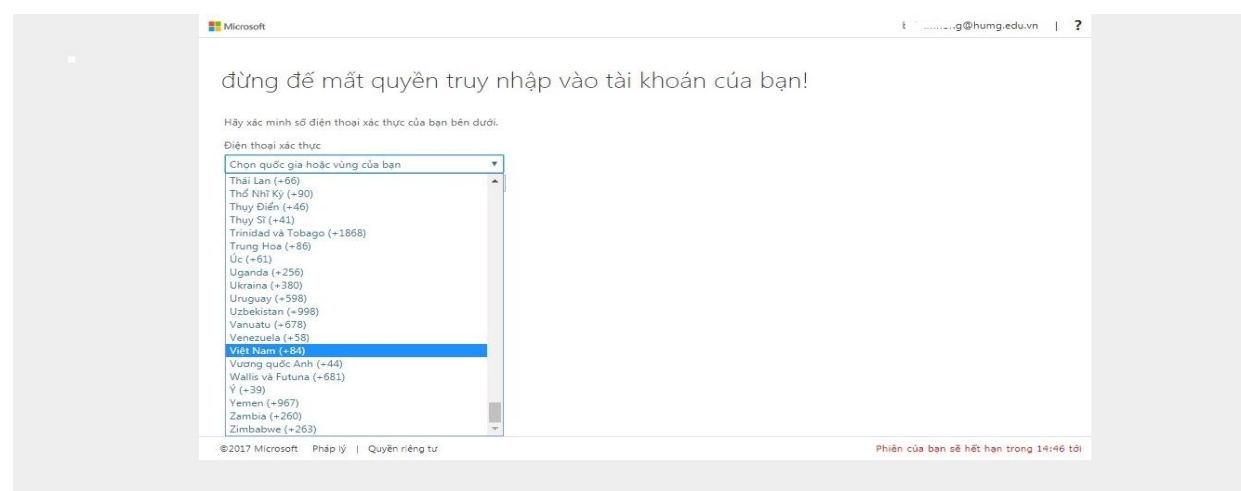

Chọn quốc gia "Viet Nam"

| Microsoft                                                                                                    | i igwnumg.eau.vn   💈                      |
|----------------------------------------------------------------------------------------------------|-------------------------------------------|
| đừng đế mất quyền truy nhập vào tài khoản của ban!                                                                                                    |                                           |
|                                                                                                    |                                           |
| Hãy xác mình số điện thoại xác thực của bạn bên dưới.<br>Điện thoại xác thực                                                                                                    |                                           |
| Việt Nam (+84)                                                                                                    |                                           |
| Nhập số điện thoại xác thực của bạn                                                                                                    |                                           |
|                                                                                                    |                                           |
| quay lai                                                                                                    |                                           |
|                                                                                                    |                                           |
|                                                                                                    |                                           |
|                                                                                                    |                                           |
|                                                                                                    |                                           |
|                                                                                                    |                                           |
|                                                                                                    |                                           |
| ©2017 Microsoft Pháp lý   Quyền riêng tư                                                                                                    | Phiên của bạn sẽ hết hạn trong 14:46 tới  |
|                                                                                                    |                                           |
|                                                                                                    |                                           |
| Mirroraft                                                                                                    | t " aa@huma.edu.vn   <b>7</b>             |
| Microsoft                                                                                                    | t ~ ng@humg.edu.vn   <b>?</b>             |
| ª™‱≉<br>đừng đế mất guyền truy nhập vào tài khoán cúa ban!                                                                                                    | k <sup>™</sup> ng@humg.edu.vn   <b>?</b>  |
| ª Microsoft<br>đừng đế mất quyền truy nhập vào tài khoán cúa bạn!                                                                                                    | k <sup>~,</sup> ng@humg.edu.vn   <b>?</b> |
| ■ Microsoft<br>đừng đế mất quyền truy nhập vào tài khoán của bạn!<br>Hãy xác minh số điện thoại xác thực của bạn bên dưới.<br>Điên thoại vác thực                                                                                                    | k <sup>∞</sup> ng©humg.edu.vn   <b>?</b>  |
| Microsoft đừng đế mất quyền truy nhập vào tài khoán cúa bạn! Hây xác minh số điện thoại xác thực của bạn bên dưới. Điện thoại xác thực Việt Nam (+84)                                                                                                    | k <sup>™</sup> 1g@humg.edu.vn   <b>?</b>  |
| Microsoft     dừng đế mất quyền truy nhập vào tài khoán cúa bạn!     Hãy xác minh số điện thoại xác thực của bạn bên dưới.     Diện thoại xác thực     Việt Nam (+84)     Việt Nam (+84) | k <sup>™</sup> 1g@humg.edu.vn   <b>?</b>  |
| Microsoft<br>đừng đế mất quyền truy nhập vào tài khoán cúa bạn!<br>Hảy xác minh sở điện thoại xác thực của bạn bén dưới.<br>Điện thoại xác thực<br>Việt Nam (+84)<br>1000                                                                                                    | k <sup>∞.</sup> ng@humg.edu.vn   <b>?</b> |
| Microsoft     dùng đế mất quyền truy nhập vào tài khoán của bạn!     Hãy xác minh số điện thoại xác thực của bạn bên dưới.     Diện thoại xác thực     Việt Nam (+84)     việt Nam (+84)     gog · ······3     nhân tin cho tới gọi tới     quay lai                                                                                                    | k ™ 1g@humg.edu.vn   <b>?</b>             |
| Microsoft     dùng đế mất quyền truy nhập vào tài khoán của bạn!     Hãy xác minh số điện thoại xác thực của bạn bên dưới.     Diện thoại xác thực     Việt Nam (+84)     poor================================                                                                                                    | k *** ng@humg.edu.vn   <b>?</b>           |
| Microsoft     dùng đế mất quyền truy nhập vào tài khoán của bạn!     Hãy xác minh sở điện thoại xác thực của bạn bên dưới.     Diện thoại xác thực     Việt Nam (+84)     Việt Nam (+84)     gogo3     Inhấn tin cho tời gọi tời     quay lại                                                                                                    | k 1g@humg.edu.vn   <b>?</b>               |
| Microsoft                                                                                                    | t <sup>∞</sup> 1g@humg.edu.vn   <b>?</b>  |
| Microsoft                                                                                                    | k ™ ng@humg.edu.vn   <b>?</b>             |
| Image: Microsoft                                                                                                    | k ng@humg.edu.vn   <b>?</b>               |
| Image: Nicrosoft                                                                                                    | k                                         |
| Microsoft                                                                                                    | t *** 1g@humg.edu.vn   <b>?</b>           |

Nhập số điện thoại di động cá nhân rồi bấm chọn " **nhắn tin cho tôi**", một mã số được gửi đến số di động của bạn.

| đừng đế mất quỵ<br>Hãy xác minh số điện thoại xác thực | yền truy nhập vào tài khoán ơ<br>c của bạn bên dưới. | cúa bạn! |
|--------------------------------------------------------|------------------------------------------------------|----------|
| Điện thoại xác thực                                    |                                                      |          |
| Việt Nam (+84)                                         | *                                                    |          |
| 0904622128                                             |                                                      |          |
|                                                        |                                                      |          |
| quay lại                                               | , sens chung                                         |          |
|                                                        |                                                      |          |

Nhập mã số nhận được và chọn nút "kiểm chứng"

| Microsoft                                                                           | t 🐃 ig@humg.edu.vn   <b>?</b>                              |
|-------------------------------------------------------------------------------------|------------------------------------------------------------|
| đừng đế mất quyền truy nhập vào tài kh                                              | oán của bạn!                                               |
| Cảm ơn bạn! Chúng tôi sẽ dùng thông tin bên dưới để khôi phục tài khoản của bạn nếc | i bạn quên mặt khẩu. Hây băm "hoàn tất" để đóng trang này. |
| 🕑 Điện thoại Xác thực được thiết lập là +84 090/ Thay đổi                           |                                                            |
| Email Xác thực chưa được đặt cấu hình. Thiết lập ngay bảy giờ                       |                                                            |
| hoàn tất hủy bỏ                                                                     |                                                            |
|                                                                                     |                                                            |
|                                                                                     |                                                            |
|                                                                                     |                                                            |
|                                                                                     |                                                            |
|                                                                                     |                                                            |
|                                                                                     |                                                            |
| ©2017 Microsoft Pháp lý   Quyền riêng tư                                            | Phiên của bạn sẽ hết hạn trong 14:54 tới                   |

Bấm nút "hoàn tất" để kết thúc quá trình xác thực và truy nhập hộp thư như bình thường.

Mọi vướng mắc xin liên liên hệ số điện thoại: **024.221 992 73** hoặc **0904622128** 

Trân trọng!